| 行政オンラインシステム 給水装置工事のしゅん工の届出 操作マニュアル(                                                                                                    |
|----------------------------------------------------------------------------------------------------|
| 5. 申請内容の入力を行い、「次に進む」をクリック                                                                                                    |
| □ 申請内容の入力                                                                                                    |
| 2給水装置工事のしゅん工の届出(手続きテスト)                                                                                                    |
|                                                                                                    |
| 2020年12月1日 10時00分申請(12345678)<br>選択して下さい。                                                                                                    |
| <ul> <li>         誓約・同意事項等         ※         2. 私の給水装置所有権移転の際には上記で私が記名した事項を引き続き、継承者に遵守させます。     </li> </ul>                                                        |
| ■<br>● 上記事項について工事申込者は確認しております。<br>上記内容を申込者(所有者)様に<br>ご確認の上、クリックして下さい。                                                                                              |
|                                                                                                    |
| 書面参照ば8ページ目       上記内容をご記入の上、ファイル         アップロードするファイルを選択       を添付して下さい。(書面参照8         アップロード完了:書面参照8ページ目データ.ndf 取消       ページ目をご使用下さい)                             |
| 工事場所                                                                                                    |
| 住所(郵便番号検索)       必須         郵便番号の欄に半角数字(ハイフンなし)で郵便番号を入力し、「住所を検索する」をクリックしてください。         町名に続く番号について住居表示にしてください。         ※地番表示不可         記入例 〇〇1丁目1番1号         〇〇町1番 |
| ※「町名に続けて、番地・建物名・部屋番号を入力してください。」とメッセージが表示されますが、建物名については次の項目「建物の名称」で入力<br>してください。<br>郵便番号を半角数字で入力してク                                                                 |
| 5340021     住所を検索する     リックすると、町名まで自動入力                                                                                                    |
| <sup>都道府県</sup><br>大阪府                                                                                                    |
| 市区町村<br>大阪市都島区                                                                                                    |
| 町名・番地・建物名・部屋番号<br>都島本通<br>4丁目12番4号<br>の丁目〇番〇号を入力して下さい。                                                                                                    |
| 建物の名称                                                                                                    |
| 東部水道センター 入力して下さい。                                                                                                    |

| 現場付近略図 8次                                                 |                                  |
|-----------------------------------------------------------|----------------------------------|
| 申請地周辺を含む地図等に申請地がわかるよう明示してください。                            |                                  |
| アップロードするファイルを選択                                           | <br>ファイルを添付して下さい。                |
| アップロード完了: <u>現場付近路図.pdf</u> 取消                            |                                  |
| 由汉者                                                       |                                  |
|                                                           |                                  |
|                                                           |                                  |
| 申込者の区分1 後々                                                |                                  |
| 個人による申込みか、法人等による申込みか選択してください。                             |                                  |
| 選択解除                                                      |                                  |
| <ul> <li>個人</li> <li>法人等</li> </ul>                       | <br>選択してチェックして下さい。               |
|                                                           |                                  |
| 中以来の区分2                                                   |                                  |
|                                                           |                                  |
| x±300048 ○ 家屋所有者                                          |                                  |
| ○ 借家人                                                     | 選択してチェックして下さい。                   |
|                                                           |                                  |
| 申込者(住所(郵便番号検索)                                            |                                  |
| 郵便番号の欄に半角数字(ハイフンなし)で郵便番号を入力し、「住所を検索する」をクリック               | してください。                          |
| 郵便番号(ハイコンなし)                                              | 郵便番号を半角数字で入力してク                  |
| 5500015 住所を検索する                                           | リックすスと 町名キで白動入力                  |
| 「「名に続げて、番地・連物名・部室番号を入力してください。                             |                                  |
| 都道府県                                                      |                                  |
| 大阪府                                                       |                                  |
| 市区町村                                                      |                                  |
| 大阪市西区                                                     |                                  |
| 町名・番地・建物名・部局希見                                            |                                  |
| 南城江4」目12番26号                                              | ──────────────────────────────── |
|                                                           |                                  |
| 申込者 力ナ氏名 必須                                               |                                  |
| 姓(カタカナ) 名(カタカナ) 名(カタカナ) マイドウ                              |                                  |
|                                                           |                                  |
|                                                           |                                  |
| 申込者 氏名 必須                                                 | カタカナを入力して下さい。                    |
|                                                           |                                  |
| 西部                                                        |                                  |
|                                                           |                                  |
|                                                           |                                  |
| 申込者 電話番号 必須                                               | 入力して下さい                          |
| <b>申込者 電話番号 必須</b><br>半角数字 (ハイフンなし) で入力してください。            | 入力して下さい。                         |
| <b>申込者 電話番号 <u>&amp;</u>須</b><br>半角数字 (ハイフンなし) で入力してください。 | 入力して下さい。                         |

| 工事請負者                                                 |                                                                                                    |
|-------------------------------------------------------|----------------------------------------------------------------------------------------------------|
|                                                       |                                                                                                    |
| 工事請負者(指定給水装置工事事業者) 👸                                  |                                                                                                    |
| 南部水道設備                                                |                                                                                                    |
|                                                       |                                                                                                    |
| 工事請負者(住所(郵便番号検索)                                      | 入力して下さい。                                                                                                |
| 郵便番号の欄に半角数字(ハイフンなし)で郵便番号を入力し、「住所を                     | を検索する」をクリックしてください。                                                                                      |
| 郵便券号 (ハイフンなし)                                         | 一般伝来日本业在教会でユキレスな                                                                                        |
| 5460033                                               | 一 単使命方を手用数子で入力してクロームのように、 「「」、 たっちょう しょう かいしょう かいしょう いっぽう かいしょう いっち いっち いっち いっち いっち いっち いっち いっち いっち いっち |
| 都道府県 大阪府                                              | リックすると、可名よで日動入力                                                                                         |
| 市区町村                                                  | O 11 \$ 9 \$                                                                                            |
| 大阪市東住吉区                                               |                                                                                                    |
| 町名・番地・建物名・部屋泰子                                        |                                                                                                    |
| 南田23」目2番1号                                            | ○○○○○○○○○○○○○○○○○○○○○○○○○○○○○○○○○○○○○                                                                   |
|                                                       |                                                                                                    |
| 代表者氏名。必须                                              | -                                                                                                    |
| 姓<br>南部                                               |                                                                                                    |
|                                                       |                                                                                                    |
| 工事請負者 電話番号 級                                          | 入力して下さい。                                                                                                |
| 半角数字(ハイフンなし)で入力してください。                                |                                                                                                    |
| 09012345678                                           |                                                                                                    |
|                                                       |                                                                                                    |
| 指定番号 後須                                               |                                                                                                    |
| 第 0000 号<br>※教学の部分のみ半角入力                              |                                                                                                    |
| 1224                                                  |                                                                                                    |
| 1254                                                  | 半角数字を入力して下さい。                                                                                           |
|                                                       |                                                                                                    |
|                                                       | *                                                                                                    |
| A.<br>南部                                              | x                                                                                                    |
|                                                       |                                                                                                    |
| 主任技術者確認事項 必須                                          | 入力して下さい。                                                                                                |
| 1 給水装置の構造及び材質は、水道法施行令第6条に適合しております。                    | 71.4                                                                                                    |
| 2 水圧試験(試験水圧1.75Mpa 1分間以上保持)の結果、問題はありません(              | CU/2.                                                                                                   |
| <ul> <li>▲ しゅん工図面を提出するにあたり、水道法25条の4第3項に定</li> </ul>   | 定められた給水装置工事主任技術者の職務である上記事項について確認                                                                        |
| しております。                                               |                                                                                                    |
| 工事内容                                                  |                                                                                                    |
|                                                       | 上記内容を主任技術者の方でご確                                                                                         |
|                                                       | 認の上、クリックして下さい。                                                                                          |
| 内部エ事のみオノフキノビの受付か可能です。<br>※表工事が関係する場合は印刷用の申請フォームとなります。 |                                                                                                    |
| 選択解除                                                  |                                                                                                    |
| <ul> <li>() 表工事</li> <li>() 内部工事</li> </ul>           | 選択してチェックして下さい。                                                                                          |
| ○ 表・内部工事                                              |                                                                                                    |

#### 給水装置

給水装置(水栓番号)が1つの場合にのみオンラインでの受付が可能です。

印刷用の申請フォームを作成の場合は、6つの給水装置(水栓番号)が入力可能です。 6つを超える場合は代表となる給水装置の情報を入力し、別途作成したすべての給水装置(水栓番号)の情報を記入した紙資料を添付してださい。

給水装置(1)

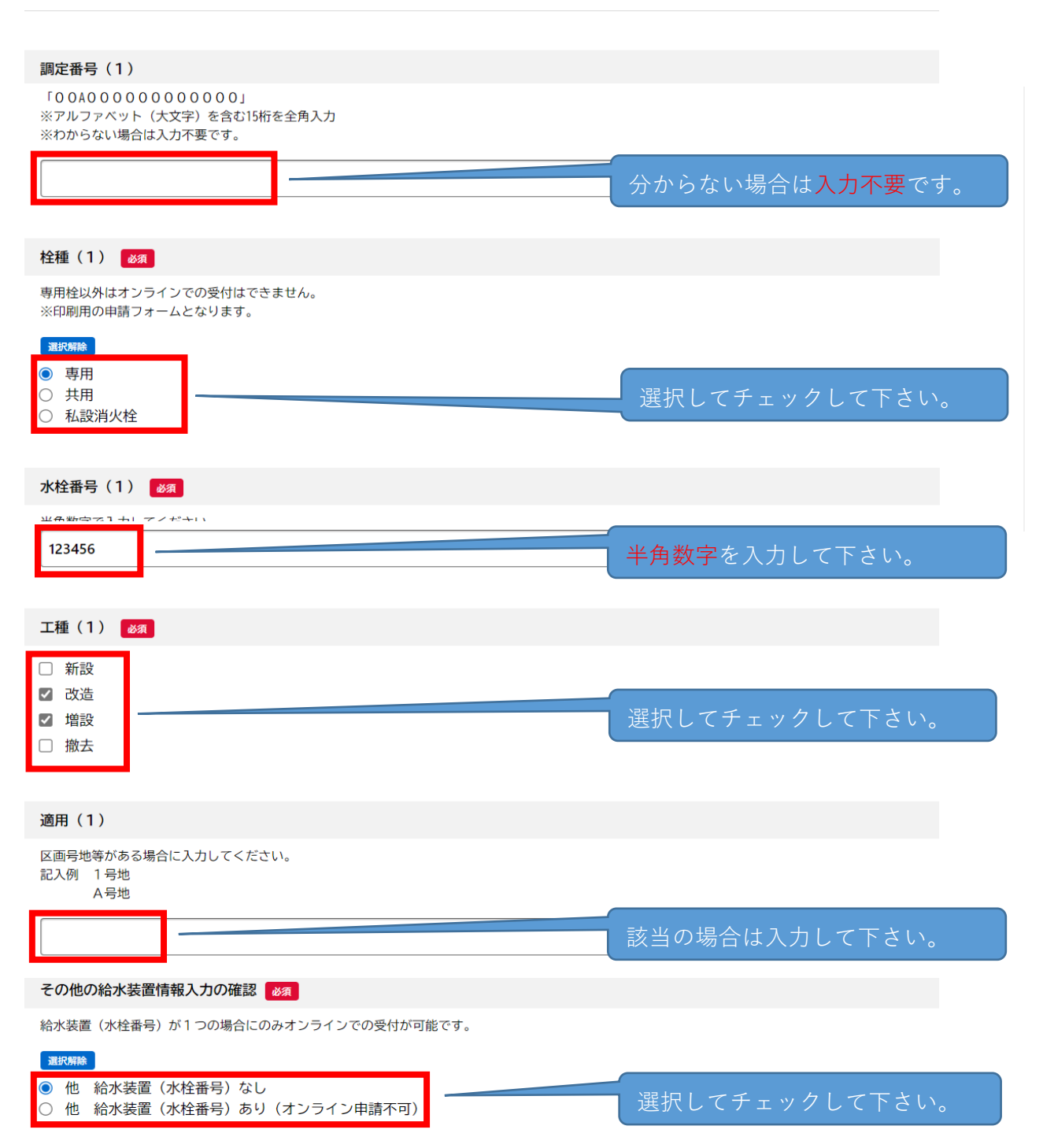

布設および撤去数量について

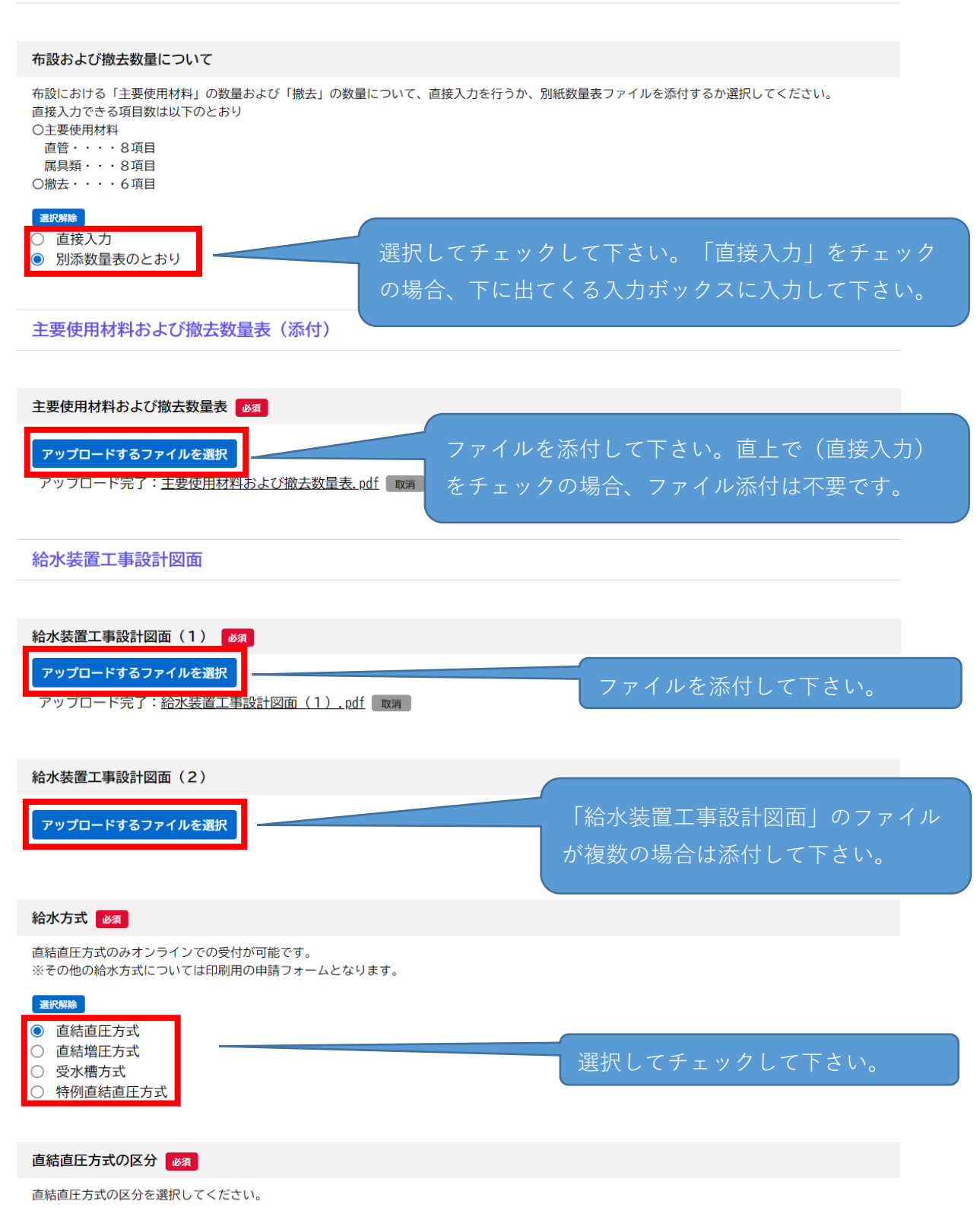

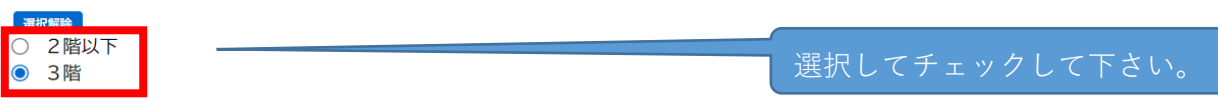

#### 必要な提出書類

#### 必要な提出書類

申請に必要となる書類をチェックしてください。(印刷用の申請フォームの場合はチェック不要です)

参考 給水装置工事設計施行基準「11.4給水装置工事申込みに必要な書類」(2-145~)リンク先 🖸 様式集 🗹 様式データ 🗹 ※わからない場合はチェック不要です。(工事内容確認後、別途指定します) □ 水理計算書 □ 給水装置所有者代理人(選定·変更)届 □ 給水装置所有者総代人(選定·変更)届 給水装置所有者(名義・住所)変更届 □ 開始、中止、移動、届出書 浄活水機等の設置条件承諾書 該当の場合はチェックし、ファイルを添付 □ 分担金減免申請書 □ 特例直結直圧式給水条件承諾書 維持管理誓約書 □ 給水方式の特例適用条件承諾書(同意書) □ 受水槽設置通知書 □ 受水槽撤去通知書 □ 現地調査票 □ 道路部における給水装置工事の適正な実施について □ その他 次へ進む > 添付に不具合がある場合、 赤字のメッセージを参考に < 戻る 修正して下さい。

# 6.5にて入力した内容の確認し、「次に進む」をクリック

## ● 申請内容の確認

2給水装置工事のしゅん工の届出(手続きテスト)

| 事前手続き申込番号                            |        |
|--------------------------------------|--------|
| 2020年12月1日 10時00分 申請(12345678)       | 修正する   |
| 誓約・同意事項等                             |        |
| 上記事項について工事申込者は確認しております。              | 修正する   |
| 書面データ添付                              |        |
| <u>書面参照8ページ目データ.pdf</u>              | 修正する   |
| 住所(郵便番号検索)                           |        |
| 〒534-0021<br>大阪府 大阪市都島区 都島本通4丁目12番4号 | (修正する) |
| 建物の名称                                |        |
| 東部水道センター                             | 修正する   |
| 現場付近略図                               |        |
| 現場付近路図.pdf                           | 修正する   |
| 申込者の区分1                              |        |
| 個人                                   | 修正する)  |
| 申込者の区分2                              |        |
| 家屋所有者                                | 修正する   |
| 申込者 住所(郵便番号検索)                       |        |
| 〒550-0015<br>大阪府 大阪市西区 南堀江4丁目12番26号  | (修正する) |
| 申込者 カナ氏名                             |        |
| セイブ スイドウ                             | 修正する   |
| 申込者 氏名                               |        |
| 西部 水道                                | 修正する   |
| 申込者 電話番号                             |        |
| 09012345678                          | 修正する   |
| 工事請負者(指定給水装置工事事業者)                   |        |
| 南部水道設部                               | 修正する   |
| 工事請負者 住所(郵便番号検索)                     |        |
| 〒346-0033<br>大阪府 大阪市東住吉区 南田辺3丁目2番1号  | 修正する   |
| 代表者 氏名                               |        |
| 南部水道                                 | 修正する   |
| 工事請負者 電話番号                           |        |
| 09012345678                          | 修正する   |

| 指定番号                                              |                 |                           |
|---------------------------------------------------|-----------------|---------------------------|
| 1234                                              |                 | 修正する                      |
| 主任技術者 氏名                                          |                 |                           |
| 南部 水                                              |                 | 修正する                      |
| 主任技術者確認事項                                         |                 |                           |
| しゅん工図面を提出するにあたり、水道法25条の4第3項に定め<br>事項について確認しております。 | られた給水装置工事主任技術者の | 職務である上記 (修正する)            |
| 工事の区分                                             |                 |                           |
| 内部工事                                              |                 | 修正する                      |
| 調定番号(1)                                           |                 |                           |
| (未入力)                                             |                 | 修正する                      |
| 栓種(1)                                             |                 |                           |
| 専用                                                |                 | 修正する                      |
| 水栓番号(1)                                           |                 |                           |
| 123456                                            |                 | 修正する                      |
| 工種(1)<br>改造, 增設                                   |                 | (#E75)                    |
| 適用(1)                                             |                 |                           |
| (未入力)                                             |                 | 修正する                      |
| その他の給水装置情報入力の確認                                   |                 |                           |
| 他 給水装置(水栓番号)なし                                    |                 | 修正する                      |
| 布設および撤去数量について                                     |                 |                           |
| 別添数量表のとおり                                         |                 | 修正する                      |
| 主要使用材料および撤去数量表                                    |                 |                           |
| 主要使用材料および撤去数量表.pdf                                |                 | 修正する                      |
| 給水装置工事設計図面(1)<br>給水装置工事設計図面(1).pdf                |                 | (修正する)                    |
| 給水装置工事設計図面(2)                                     |                 |                           |
| (未入力)                                             |                 | 修正する                      |
| 給水方式                                              |                 |                           |
| 直結直圧方式                                            |                 | 修正する                      |
| 直結直圧方式の区分                                         |                 |                           |
| 3階                                                |                 | 修正する                      |
| 必要な提出書類                                           |                 |                           |
| (未入力)                                             |                 | <br>上記内容をご確認の上 <u>、</u> グ |
|                                                   |                 | リックして下さい。修正す              |
|                                                   | 申請する >          | る場合は、「修正する」た              |

戻る

<

場合は、「修正する 戻る」をクリックし い。 \_\_\_\_\_

## 7. 申請手続きの完了

### ◎申請の完了

### 2給水装置工事のしゅん工の届出(手続きテスト)

【注意】本サイトはプレビューサイトです。実際の申請等は行えません。

申請を受け付けました。 順番に申請内容を確認するため、確認までしばらくお待ちください。 なお、お手続きの処理状況は「マイページ」からご確認頂けます。

お問合せの際に必要となりますので、申込番号を控えるか、このページを印刷してください。

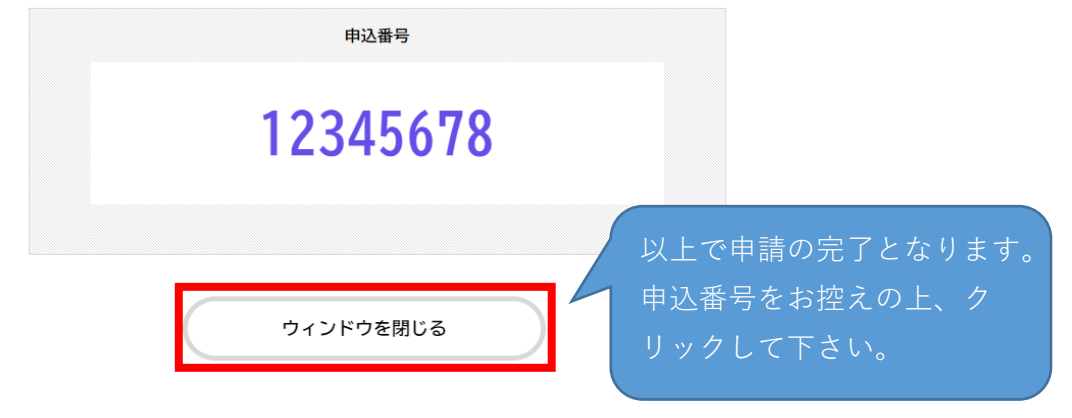